BS&A Online is a collection of municipal services that provides instant and convenient access to various kinds of important information held at your local government. This document is intended to help users of the site to make an online payment.

The example used in this document is of a Utility Billing payment. BS&A Online facilitates the taking of payments for property tax bills, delinquent tax bills, building permits, special assessments, utility bills, and miscellaneous receivables invoices. Note: not all municipalities accept online payments.

- 1. Login to BS&A Online with your user account. Please <u>click here</u> for instructions if you do not already have a user account.
- 2. Click the [type] Payments link on the left, beneath Services/Online Payments. This example uses Utility Billing.

| BS&A Online   Home 🔻   Services 👻                   | Municipalities 🔻 Favorite Records 👻                                                                                                    | •        |
|-----------------------------------------------------|----------------------------------------------------------------------------------------------------|----------|
| Village of Fowlerville                              | Livingston County   MI                                                                                                    | ARE      |
| County All Boonds V. Bra Name a                     |                                                                                                    |          |
| Search: All Records by: Name •                      | Enter a name 🖉 Searc                                                                                                    | <u>n</u> |
| SERVICES  Public Records Search                     | Utility Billing Online Payment Service<br>Village of Fowlerville, Livingston County                                                                                                    |          |
| All Record Search<br>Current Tax Search             | Step 1: Search         Step 2: Select Record         Step 3: Make Payment                                                                                                    |          |
| Online Payments Current Tax Payments                | Use the search critera below to<br>begin searching for your<br>record.                                                                                                    |          |
| Utility Billing Payments Gettin PERFORMANCE DATA    | ıg Started                                                                                                    |          |
| Financial Summary database<br>Performance Dashboard | e to the <b>Utility Billing</b> Online Payment Service. This service allows you to search for a specific record within the <b>Utility Billing</b><br>e to make a payment on. To begin, please enter the appropriate information in one of the searches below. |          |
| MUNICIPALITIES                                      | Enter the Utility Rilling Location ID you are attempting to search on.                                                                                                    |          |
| Select a Municipality <ul> <li>Recent</li> </ul>    | Location ID:                                                                                                    |          |
| Village of Fowlerville                              | Search by Name                                                                                                    |          |
| ACCOUNT                                             | Last name only is the preferred search method. For a more refined search try including the first name (i.e. Last Name,<br>First Name).                                                                                                    |          |
|                                                     | Name: Search                                                                                                    |          |
| Account Settings                                    | Search by Address                                                                                                    |          |
| anger on                                            | Enter the address of the record you are attempting to search on. Examples include: 123 Main Street, or for an address range enter 100-200 Main Street.                                                                                                    | s        |
|                                                     | Address: Search                                                                                                    |          |
|                                                     | Search by Parcel Number                                                                                                    |          |
|                                                     | Parken the access and the second concerned way and address the accessive as                                                                                                    |          |

3. Search for the parcel using any of the available options. Choose your record from the provided list of search results.

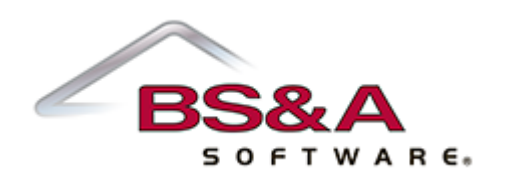

4. The next page provides you with a summary of the parcel information and an area to type in the amount you wish to pay. Enter the payment amount and click the Make Payment\* button. You will be directed to the website of one of our participating credit card payment processors. From there, enter your credit card information and phone number.

\*For tax payments, you will see a Pay [season] Taxes button, not a Make Payment button.

|                                                                                                    | Use Advanced Address Search                                                                             |                                |
|----------------------------------------------------------------------------------------------------|----------------------------------------------------------------------------------------------------|--------------------------------|
| SERVICES                                                                                            | Home > Search Results > Record Details > Make Payment                                                   |                                |
| Public Records Search     All Record Search                                                         | Make a Payment on a Utility Bill<br>Utility Billing Online Payment Service                              |                                |
| Current Tax Search<br>Utility Billing Search                                                        | Account                                                                                                 |                                |
| <ul> <li>Online Payments</li> <li>Current Tax Payments</li> <li>Utility Billing Payments</li> </ul> | Name & Address Information Current As Of 4/20/2018                                                      |                                |
| PERFORMANCE DATA                                                                                    | Pav Hility Bill                                                                                         |                                |
| Performance Dashboard                                                                               | Enter the appropriate payment information below. Once you have verified your payment amount click the M | ake Payment button to continue |
| MUNICIPALITIES                                                                                      | Billing Item                                                                                            | Balance                        |
| Select a Municipality                                                                               | COMPOST PICK-UP                                                                                         | \$10.00                        |
|                                                                                                    | Curb Ct.                                                                                                | \$0.00                         |
| ACCOUNT                                                                                             | Flat Late Fee                                                                                           | \$0.00                         |
| Sign In                                                                                             | On/Off                                                                                                  | \$0.00                         |
| Negister<br>Why Register?                                                                           | Sewer, Flat Rate                                                                                        | \$110.74                       |
| in y negatien                                                                                       | SI                                                                                                    | \$9.00                         |
|                                                                                                    | Water, Flat Rate                                                                                        | \$60.87                        |
|                                                                                                    | Wtr.Imp.                                                                                                | \$20.00                        |
|                                                                                                    |                                                                                                    | \$210.61                       |
|                                                                                                    | Amou                                                                                                    | nt Paying: \$0.00              |
|                                                                                                    |                                                                                                    | Make Payment                   |

5. Once the process is complete, you will be given a receipt confirming payment. Please note that the payment may not be immediately reflected online; it is recommended you save this receipt for your records.

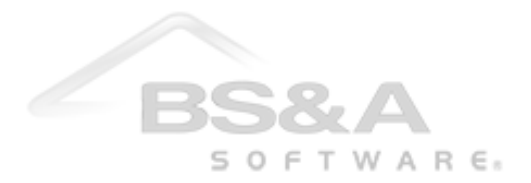